### **DISH** Responsive HTML/CSS Template

Created: 5/21/2013 latest Update: 5/21/2013 By: createIT http://themeforest.net/user/createit-pl/portfolio (http://themeforest.net/user/createit-pl/portfolio) Email: <u>support@createit.pl (mailto:support@createit.pl)</u>

Thank you for purchasing this theme. If you have any questions that are beyond the scope of this help file, please feel free to email via the user page contact form on this page. <u>http://themeforest.net/user/createit-pl (http://themeforest.net/user/createit-pl</u>) Thanks so much!

### **HTML Structure**

This theme is built upon bootstrap framework and is fully responsive. It adapts to window resolution and looks good on all devices including ipad and iphone. See for yourself (resize your browser).

If you would like to read more about bootstrap framework click here :

Bootstrap Documentation (http://twitter.github.com/bootstrap/)

#### Table of Contents

#### Start Main menu and Site Logo

HTML Structure

Main menu is fix to the top of the viewport and include support for a site logo and dropdown menu.

CSS Files & Structure Boolstrap implements responsive menu - for example: on ipad and iphone it will be shown after click (resize your browser and see yourself). Java Script add new logo you have to replace logo.png with your image.

> Sub menu 3 Sub menu 4

Typography 1 <div class="navbar"> <div class="navbar-inner"> 2 3 PSD Files Contact/Table\_Form Twitter settings </button> Sources & Credits 10 <a class="brand" href="#">Dish</a> <div class="nav-collapse collapse">
<u class="nav-collapse collapse">
<u class="nav-pull-right">
class="active"><a href="#">Home</a>
class="active"><a href="#">Home</a>
class="dropdown">
<a href="#">class="dropdown-toggle" data-toggle="dropdown">Features</a>
<u class="dropdown-menu">
class="dropdown-menu">
class="dropdown-menu">
class="dropdown-menu">
class="dropdown-menu">
class="dropdown-menu">
class="dropdown-toggle" data-toggle="dropdown">Features</a> 11 12 13 14 15 16 17 18 19 20 21 22 23 24 </1i> 25 Copyright createIT with the <u>Documenter v1.6</u> (http://rxa.li/documenter) 26 made with the Do 27 28 29 30 </div> 31 32 </div> 33 </div> 331 W 4th St, New York, NY, USA Phone1 +1 212-242-9502 🕧 💿 💿 dish. HOME PAGES FEATURES BLOG GALLERY SHORTCODES CONTACT Sub menu 1 Sub menu 2 New, fresh, delicious

#### Boxed and Fullwidth Layout

By default page is fullwidth. You can also turn on "boxed" layout. Just add "boxed" class to body. Second class will set proper background pattern. For example classes "boxed patt" set first background pattern. Pattern List :

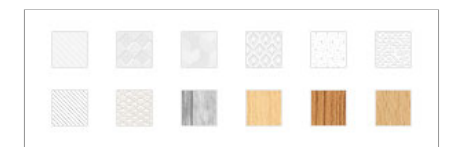

& with only 120k/cal

Pellentesque habitant morbi tristique senectus

HTML markup:

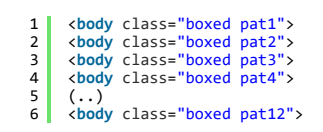

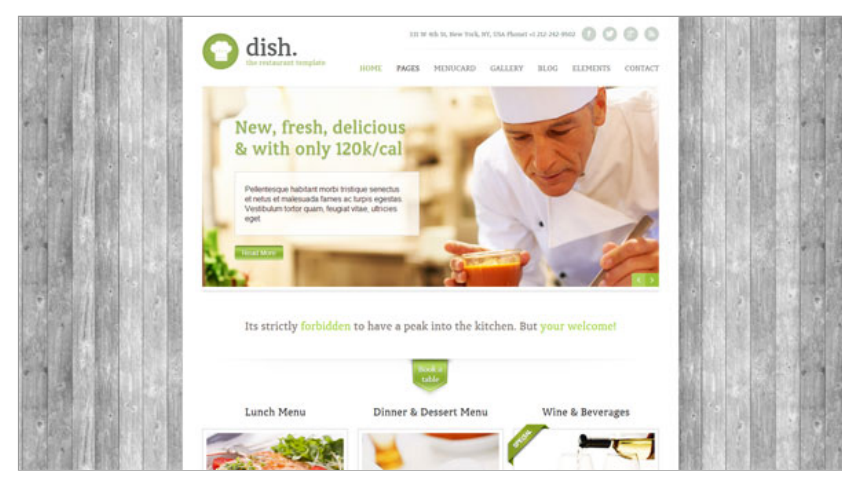

Grid System and Single row structure

The default Bootstrap grid system utilizes 12 columns. It's responsive grid and adapts to viewport. Below 767px viewports, the columns become fluid and stack vertically. The fluid grid system uses percents instead of pixels for column widths. Each row always include 12 columns (for example span8+span4 = span12). Bootstrap documentation: here (http://twitter.github.com/bootstrap/scaffolding.html)

Basic fluid grid HTML:

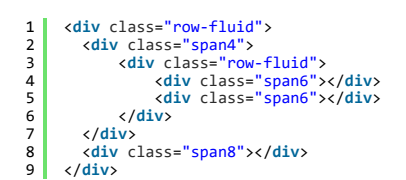

#### Color variants

There are 5 alternative color variations :

- style-green.css
- style-brown.css
- style-pink-blue.css
- style-steel.css
- style-orange.css

Only difference between color variations is CSS file. Please include only one style, for example :

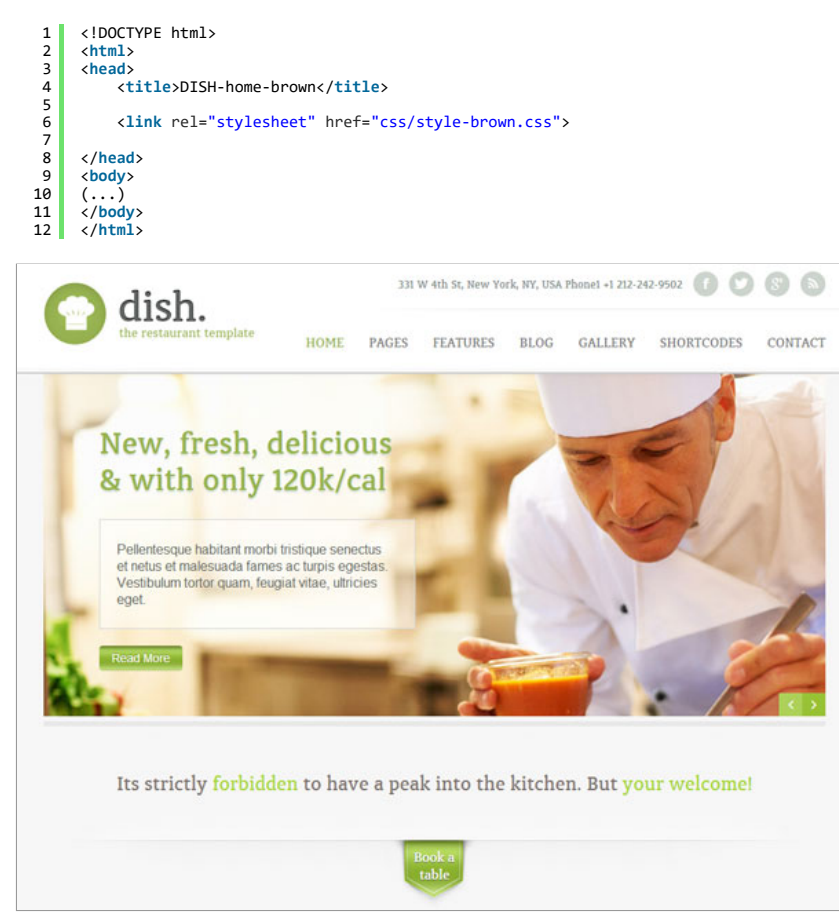

style-green.css

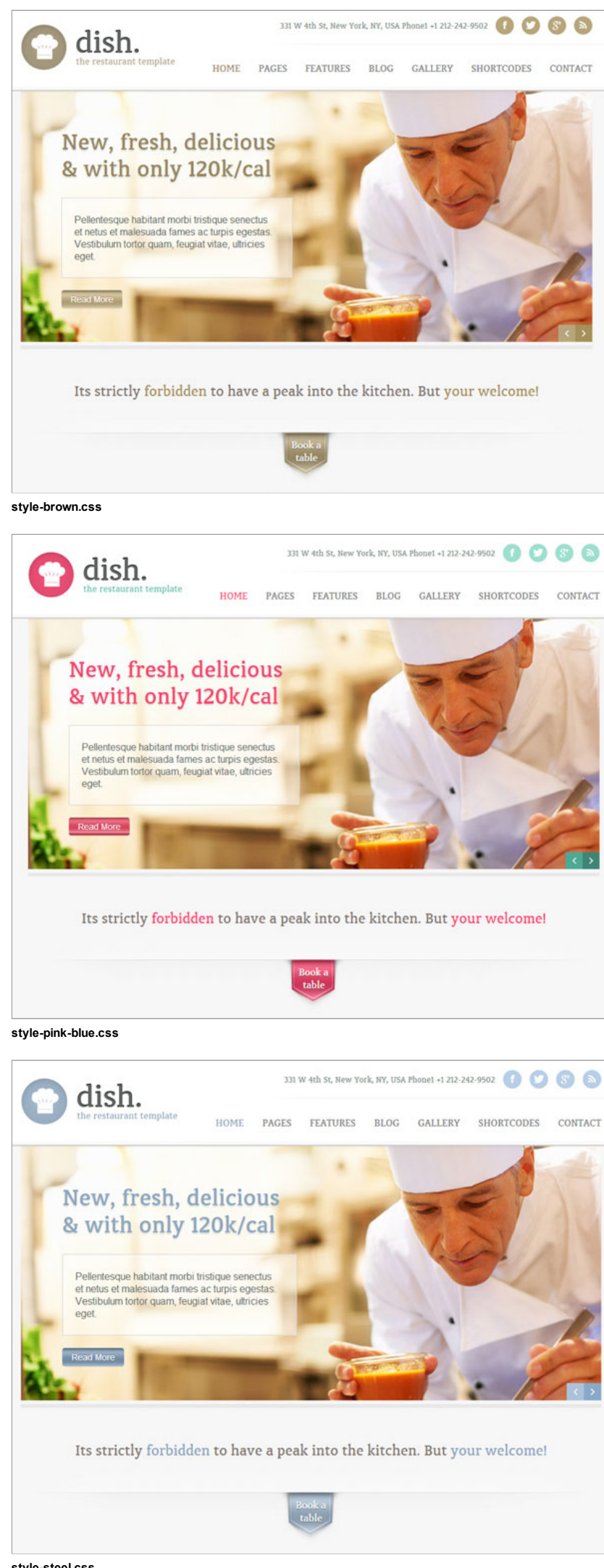

style-steel.css

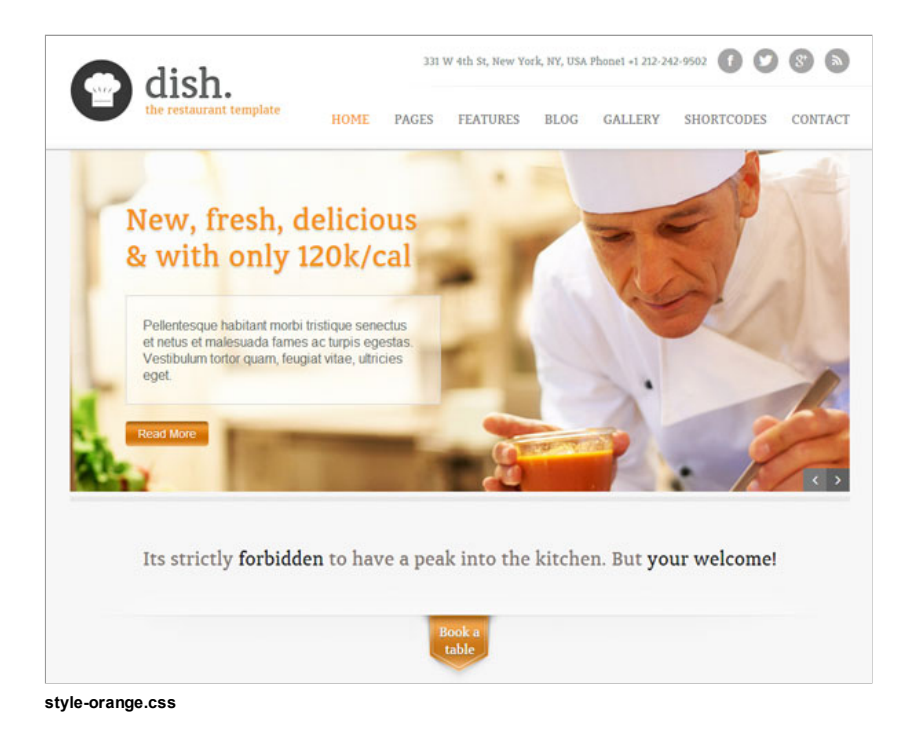

### Components

### Menu of the day

You can present Special Menu for each day of the week. We use Bootstrap Tabs to implement this component. More info about Bootstrap Tabs : <u>here</u> (<u>http://twitter.github.io/bootstrap/javascript.html#tabs</u>) HTML markup:

2 3 7 9 11 12 13 <!-- tabs items --> 15 <div class="tab-content"> <!-- tab-content --> 17 18 <div class="tab-pane" id="tab-monday"> <!-- tab --> <div class="row-fluid"> <div class="span9"> <div class="span9"> <article> 20 <header> 23 <h4>Starters</h4> <h5>Greek salad with tasty olives</h5> </header>
</header>

Pellentesque habitant morbi tristique senectus et netus et malesuada fames ac turpis egestas. Vestibulum tortor quam, feugiat vitae, 26 28 <footer> only 4,99€
</footer> 31 </article> 34 </div> </div> </div> <div class="row-fluid"> <div class="span9"> <article> 41 <header> 44 46 47 Pellentesque habitant morbi tristique senectus et netus et malesuada fames ac turpis egestas. Vestibulum tortor quam, feugiat vitae, <footer> only 4,99€
</footer> </article> 54 </div>
<div class="span3"> 57 </div> 59 64 65 <header> <h4>Dessert</h4> <h5>Creme brullee with cacao powdered figues</h5> </header>
<p class="description": 67 Pellentesque habitant morbi tristique senectus et netus et malesuada fames ac turpis egestas. Vestibulum tortor quam, feugiat vitae,

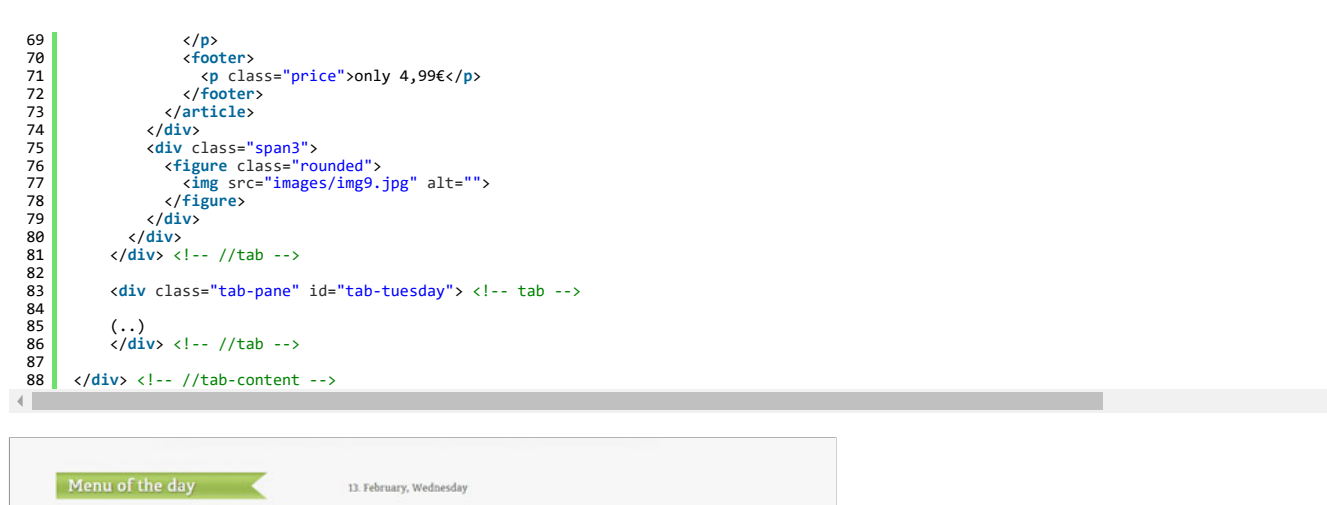

|            | Starters<br>Greek salad with tasty olives                                                                                                    |                           |
|------------|----------------------------------------------------------------------------------------------------|---------------------------|
| Monday 🔿   | Petentesque naotant moto insique senectus el necus el maesuada tames ac turps<br>egestas. Vestibulum tortor quam, feugiat vitae, ultricies eget, tempor sit ames a<br>only 4,99€                                                         |                           |
| Tuesday 🔿  |                                                                                                    |                           |
| Wednesday  | Lunch<br>Freed halibut with mustard sauce                                                                                                    |                           |
| Thursday 🔿 | Pellentesque habitant morbi tristique senectus et netus et malesuada fames ac turpis<br>egestas. Vestibulum tortor quam, feugiat vitae, ultricies eget, tempor sit amet, ante,<br>ontre 4.000                                            | A start                   |
| Friday 🔿   | 0my 4,550                                                                                                    |                           |
| Saturday 🔿 | Dessert                                                                                                    |                           |
| Sunday 🔿   | Creme brullee with cacao powdered figues<br>Pellentesque habitant morbi tristique senectus et netus et malesuada fames ac turpis<br>egestas. Vestibulum tortor quam, feugiat vitae, ultricies eget, tempor sit amet, ante.<br>only 4,99€ | Contraction of the second |

### Images Styles

It is possible to add style to each image, like shadows or frame. For example:

```
1 <!-- inset shadow style -->
2
3 <figure class="rounded">
4 <img src="images/img21.jpg" alt="">
5 </figure>
6
7
8 <!-- white frame style -->
9 <figure class="border">
10 <img src="images/img5.jpg" alt="">
11 </figure>
12
14 <!-- image with bottom shadow -->
15 <!-- you have to also speciy width of element by using span* class
16 for example span12 is 100%, span4 is 1/3 - like default Bootstrap spans -->
17
18 <div class="span4 blackboard-item">
14 <i-- image with bottom shadow -->
15 <!-- you have to also speciy width of element by using span* class
16 for example span12 is 100%, span4 is 1/3 - like default Bootstrap spans -->
17
28 <div class="span4 blackboard-item">
20 <img src="images/img4.png" alt="">
21 </div >
22 </div>
22 </div>
```

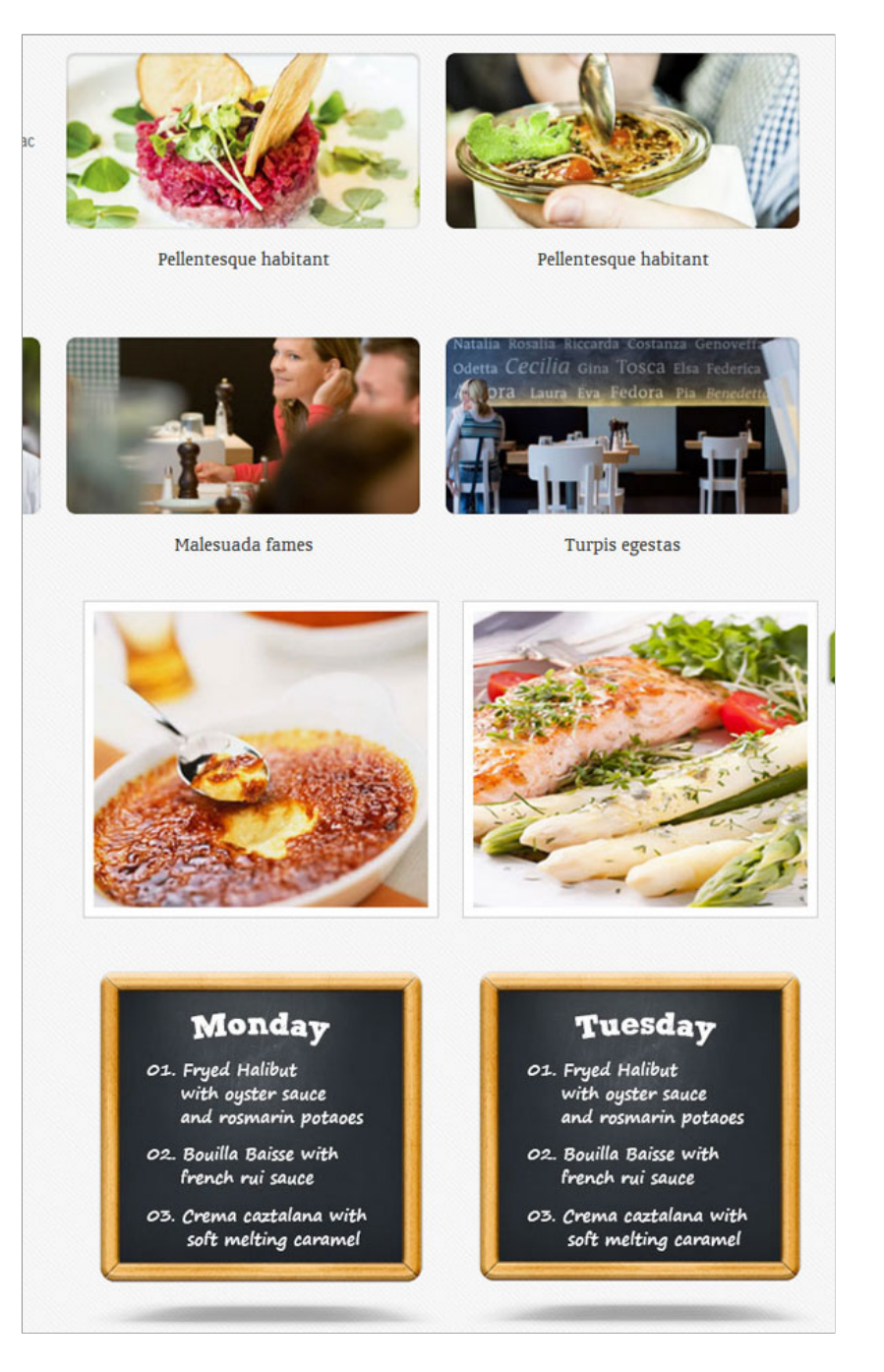

### **Products Carousel**

It's product slider with image and description. Implemented using Bootstrap Carousel. More info: <u>here (http://twitter.github.io/bootstrap/javascript.html#carousel)</u> You can adjust position of navigation arrows. Simple change data-position value in carousel-control elements. This value is % position from top of slider. HTML Markup:

| 1  | <pre><div class="carousel slide" id="menu-carousel"></div></pre>                                                                                                    |
|----|----------------------------------------------------------------------------------------------------|
| 2  | <pre><div class="carousel-inner"> <!-- carousel inner--></div></pre>                                                                                                    |
| 3  |                                                                                                    |
| 4  | <pre><div class="item active"></div></pre>                                                                                                    |
| 5  | <pre><div class="row-fluid"></div></pre>                                                                                                    |
| 6  | <pre><div class="span4 dish-item"></div></pre>                                                                                                    |
| 7  | <header></header>                                                                                                    |
| 8  | <h3 class="text-center">Lunch Menu</h3>                                                                                                    |
| 9  |                                                                                                    |
| 10 | <pre><figure class="border"></figure></pre>                                                                                                    |
| 11 | <pre><img alt="" src="images/img4.jpg"/></pre>                                                                                                    |
| 12 |                                                                                                    |
| 13 | <article class="text-item text-center"></article>                                                                                                    |
| 14 | <header></header>                                                                                                    |
| 15 | <h3><i class="wheel icon-tablet"></i>Fully Responsive</h3>                                                                                                    |
| 16 |                                                                                                    |
| 17 |                                                                                                    |
| 18 | Pellentesque habitant morbi triique senectus et netus et malesuada es ac turpis egestas ersum labilia porc sablium                                                                                                    |
| 19 |                                                                                                    |
| 20 | <a href="#">Read more</a>                                                                                                    |
| 21 |                                                                                                    |
| 22 |                                                                                                    |
| 23 | <pre><div class="span4 dish-item"></div></pre>                                                                                                    |
| 24 | <nealer></nealer>                                                                                                    |
| 25 | <pre><ns class="text-center">Dinner &amp; Dessert Menu</ns></pre>                                                                                                    |
| 26 |                                                                                                    |
| 2/ | <pre>ctigure class= border &gt;</pre>                                                                                                    |
| 28 | <pre><img alt="" src="images/imgs.jpg"/> </pre>                                                                                                    |
| 29 | <pre>(/rigure) (/rigure) (</pre> |
| 21 | carticle classe text-item text-center >                                                                                                    |
| 32 | <pre>xilcader&gt; xh3xi class="wheel icon_tablet"x/i&gt;Very tasty design/h3x</pre>                                                                                                    |
| 32 |                                                                                                    |
| 3/ |                                                                                                    |
| 35 | ver<br>Pellentesque habitant morbi triique senectus et netus et malesuada es ac turnis egestas ersum labilia norc sablium                                                                                                    |
| 36 |                                                                                                    |
| 37 | <pre>//f' <a href="#">Read more</a></pre>                                                                                                    |
|    |                                                                                                    |

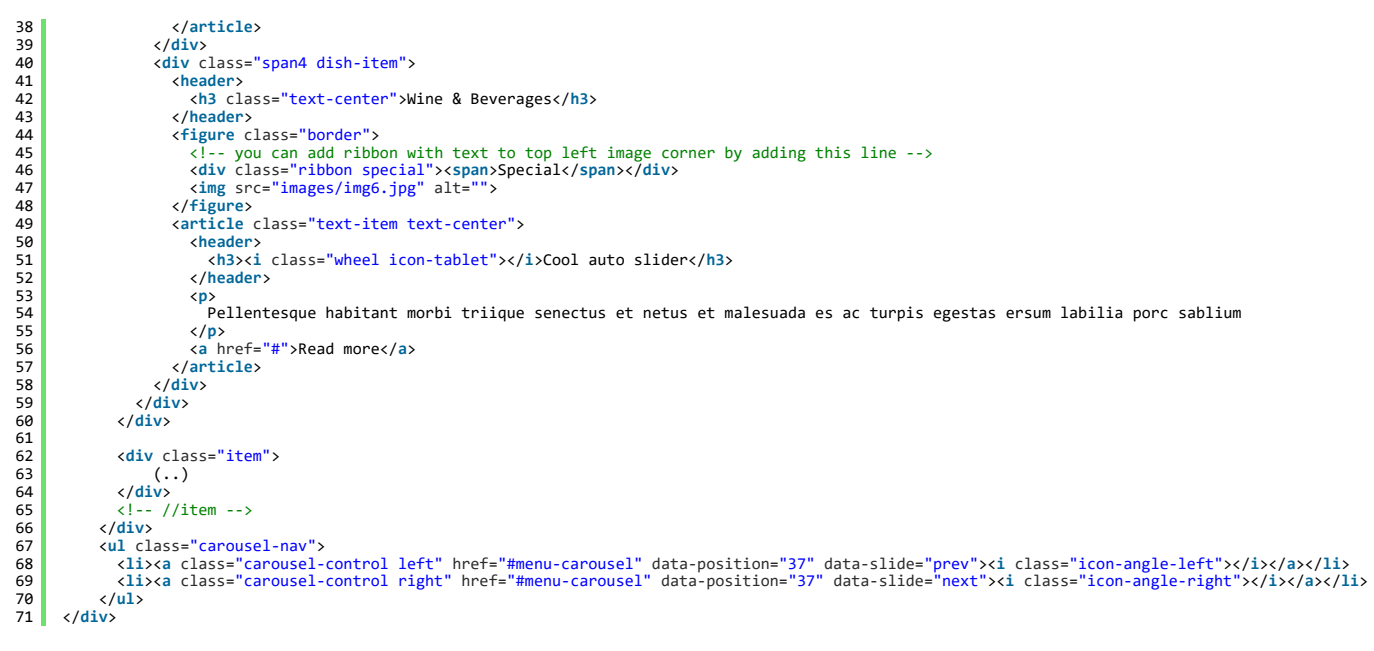

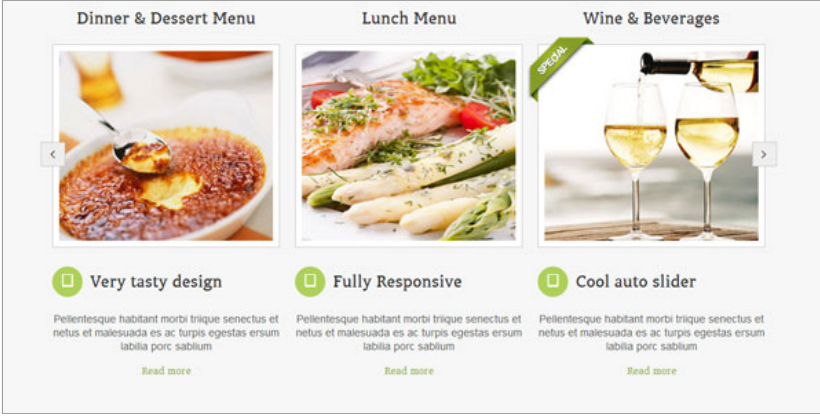

#### Icons

Font Awesome are included. lcon list is at 10\_icons.html page. You can change icons by changing class for i element, for example :

1 <i class="wheel icon-tablet"></i> 2 <i class="wheel icon-briefcase"></i> 3 <i class="wheel icon-circle"></i>

### Testimonials

It's testimonial slider. HTML markup :

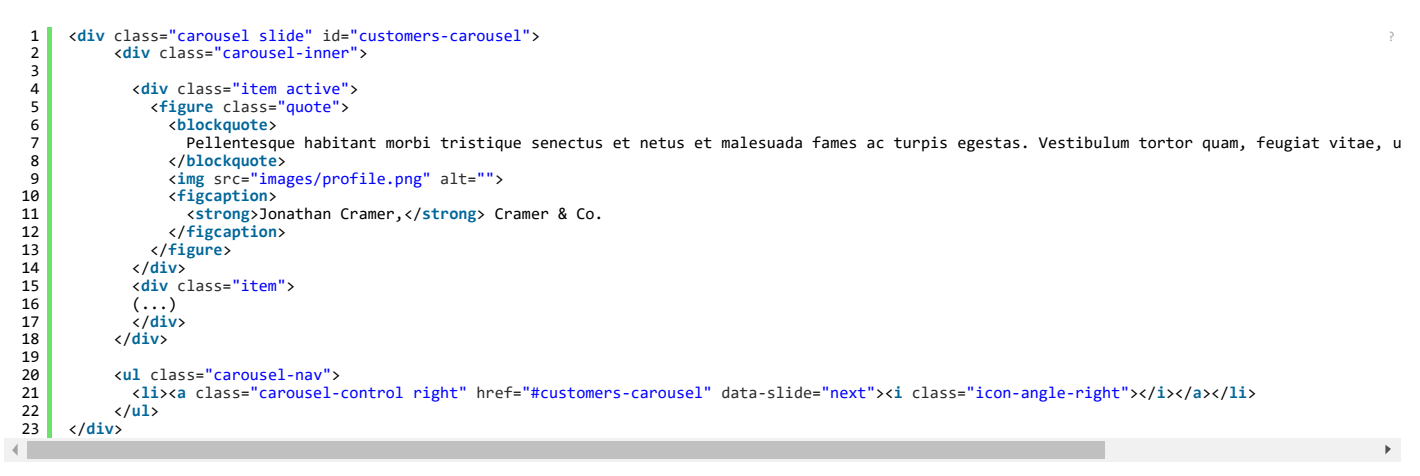

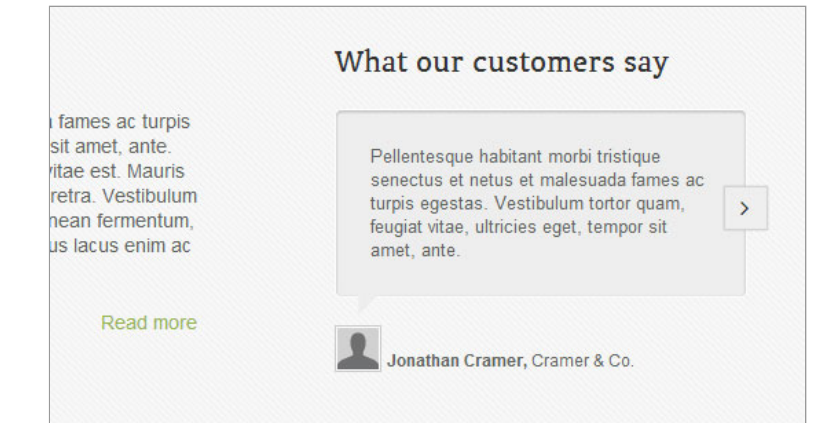

### Menucard & Gallery

Here you can present all products separate in categories. It's implemented using Bootstrap Tabs. Menucard and Gallery have similar structure:

Menucard : HTML markup:

67

```
1
2
    <section id="menucard">
3
          <div class="filter">
             v class="filter">

4
5
6
7
8
9
          10
11
12
13
14
15
          16
17
18
19
20
                           <header>
                              <h3>Appetizers for breakfast</h3>
21
22
23
                          </he.
                           </header>
                                 24
25
26
27
28
                                  </div>
                                  29
30
31
                                     Pellentesque habitant morbi tristique senectus et netus et male.
32
33
34
35

<span class="price">7.99$</span>
</div>
36
37
38
                              39
40
41
                                     </figure>
42
43
44
45
46
                                  </div>
                                  47
48
                                     Pellentesque habitant morbi tristique senectus et netus et male.
                                 49
50
51
52
53
54
                              55
56
57
58
59
                                     </figure>
                                 </div
<div class="data">
60
61
                                     <h4>Appetizer No. 1</h4>
62
                                     63
64
                              //p>

<span class="price">7.99$</span>
</div>

                                        Pellentesque habitant morbi tristique senectus et netus et male.
65
66
68
69
70
71
72
73
74
75
76
77
                       </div>
                    <header>
<h3>Salad</h3>
                           </header>
                       (...) </article>
78
79
                    </div>
                 </div>
80
             <!-- //menucards -->
</div>
81
             </use>
</div class="tab-pane" id="tab-lunch">
    (...)
</div>
82
83
84
85
86
87
          </div>
```

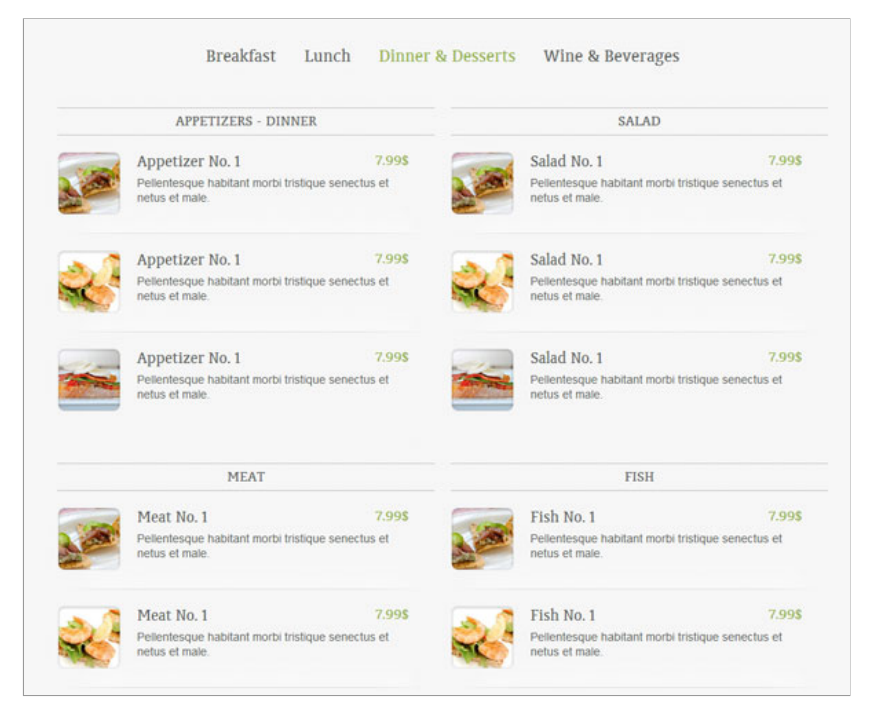

Gallery : HTML markup:

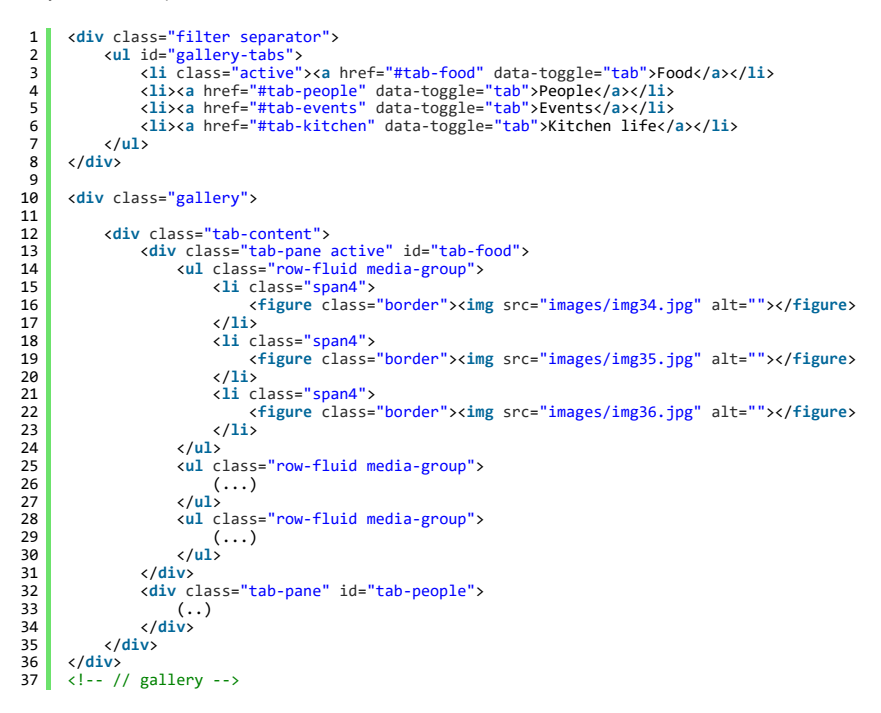

gallery.

Food People Events Kitchen life

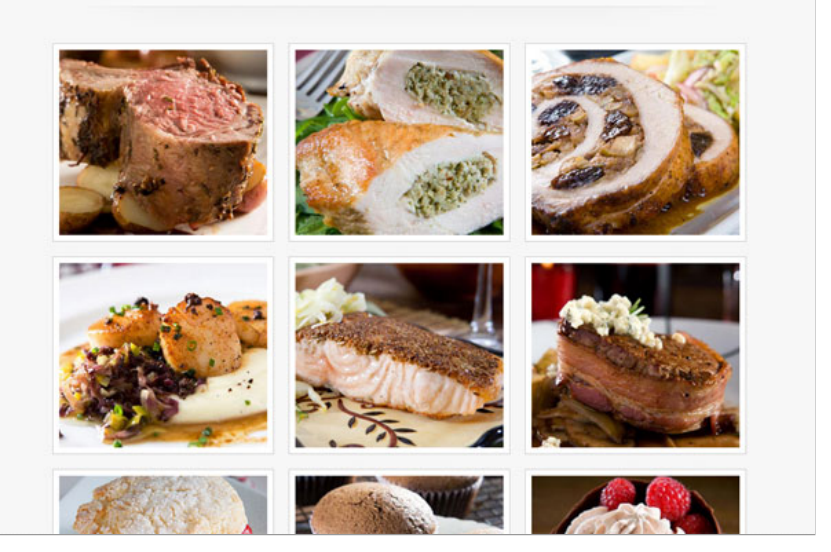

# CSS Files & Structure

We've included 5 css files (color variations)

- style.css (green variations)
- style-brown.css
- style-pink-blue.css
- style-steel.css
- style-orange.css

Please attach only one file (with chosen color variant). Each CSS file include:

- 1. Bootstrap CSS Framework v. 2.3.1.
- 2. General Styles
  - Icons Awesome
    - Font Face
    - Bootstrap Select
    - Typography
    - Images style
    - Buttons
    - Pagination
    - Sliders
    - Main Menu
    - Special Headers
    - Testimonials
    - Tabs
    - Featured
    - Latest Blog Posts
    - Recommendations
    - Weekly Specials
    - MenucardBlog Styles
    - Forms
    - Prefooter
    - Footer
    - media queries, adjustments
      - @media (min-width: 768px) and (max-width: 979px) {}
      - @media (max-width: 767px) {}
      - @media (max-width: 500px) {}
      - @media (max-width: 340px) {}

If you want to modify or add new styles please find this lines in  $\ensuremath{\textit{style.css}}$  :

/\*\* START EDIT HERE \*\*/

Below you can add your code.

### Javascript

All javascripts are placed in folder *l*js. In main.js file we implement all functions calls. This theme uses following Javascript files:

1. Bootstrap v2.2.2. framework (powerful front-end framework for faster and easier web development)

- 2. jQuery 1.9.1 (A fast javascript library that simplifies how to traverse HTML documents, handle events, perform animations.)
- 3. Pretty Photo 3.1.5
- 4. Google Map API

# Google Map

We use Google Map Api to display map. Note: these 2 js files have to be included:

| 4 | Script type= text/javascript                                    | sice iibs/googie-map-config.js //scilpt/ |  |
|---|-----------------------------------------------------------------|------------------------------------------|--|
| 2 | <pre>/script type="text/javascript"</pre>                       | src-"libs/google-man-config is"x/scrints |  |
| 1 | <pre><script <="" pre="" type="text/javascript"></script></pre> |                                          |  |

Map configuration you will find in libs/google-map.config.js :

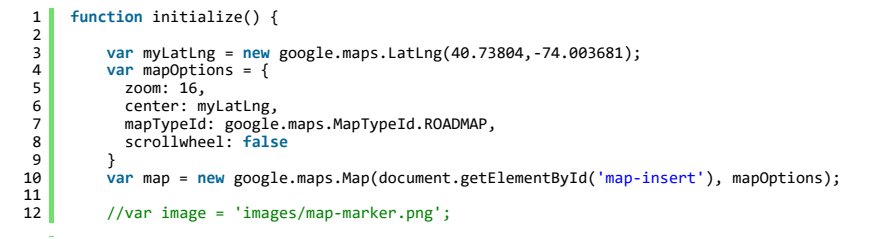

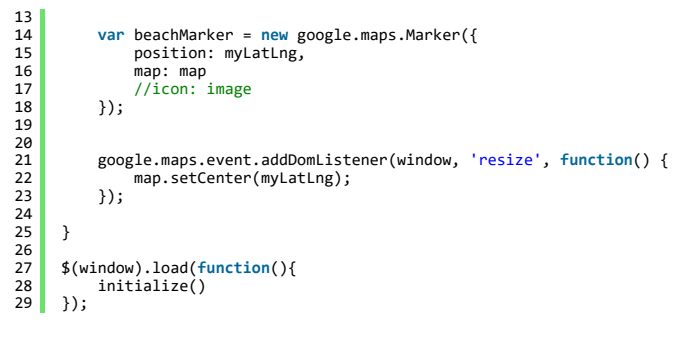

This is HTML markup we use:

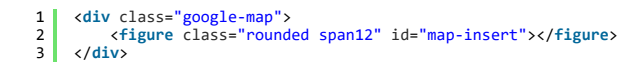

| С        | ontact.                                          |                                                                                                    |
|----------|--------------------------------------------------|----------------------------------------------------------------------------------------------------|
|          |                                                  | Hey! Leave a message!                                                                                                    |
|          | dish.                                            | Horato St He Rooms & Z Horato St Horato St Mapa Satelita                                                                                                    |
| 4        | CEO<br>dish. restaurant                          | The Sterra                                                                                                    |
| ۷        | 331 W 4th St, NY,<br>New York, USA               | Abingdon - Abingdon - W 12h 51 - 14 51 [1.2.3]                                                                                                    |
| <b>ر</b> | Contact<br>049 +1 212-242-9502<br>hello@dish.com | Aenean lacinia bibendum nulla sed consectetur. Cras mattis consectetur purus sit<br>amet fermentum. Donec id elit non mi porta gravida at eget metus. Lorem ipsum dolor<br>sit amet, consectetur adipiscing elit. |

# Pretty Photo

It's a jQuery lightbox clone. It support images and videos.

You can create various galleries by changing data-rel="prettyPhoto[featured-dishes]" where [featured-dishes] is gallery name. Note: prettyphoto css and js files have to be included:

1 <link rel="stylesheet" type="text/css" href="libs/prettyphoto/css/prettyphoto.css" />
2 <script type="text/javascript" src="libs/prettyphoto/js/jquery.prettyphoto.min.js"></script</pre>

### and js:

| 1 | <script></th></tr><tr><th>2</th><th><pre>\$(document).ready(function(){</pre></th></tr><tr><th>3</th><th><pre>\$("a[data-rel^='prettyPhoto']").prettyPhoto({hook: 'data-rel'});</pre></th></tr><tr><th>4</th><th>});</th></tr><tr><th>5</th><th></script> |
|---|----------------------------------------------------------------------------------------------------|
|   |                                                                                                    |

HTML markup:

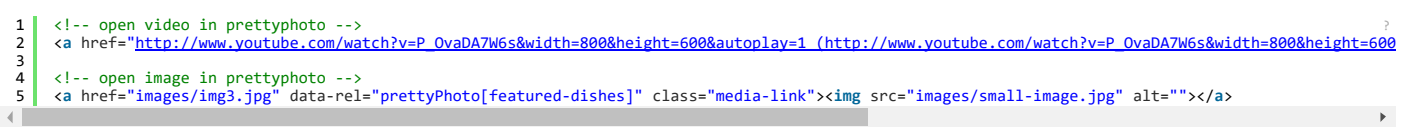

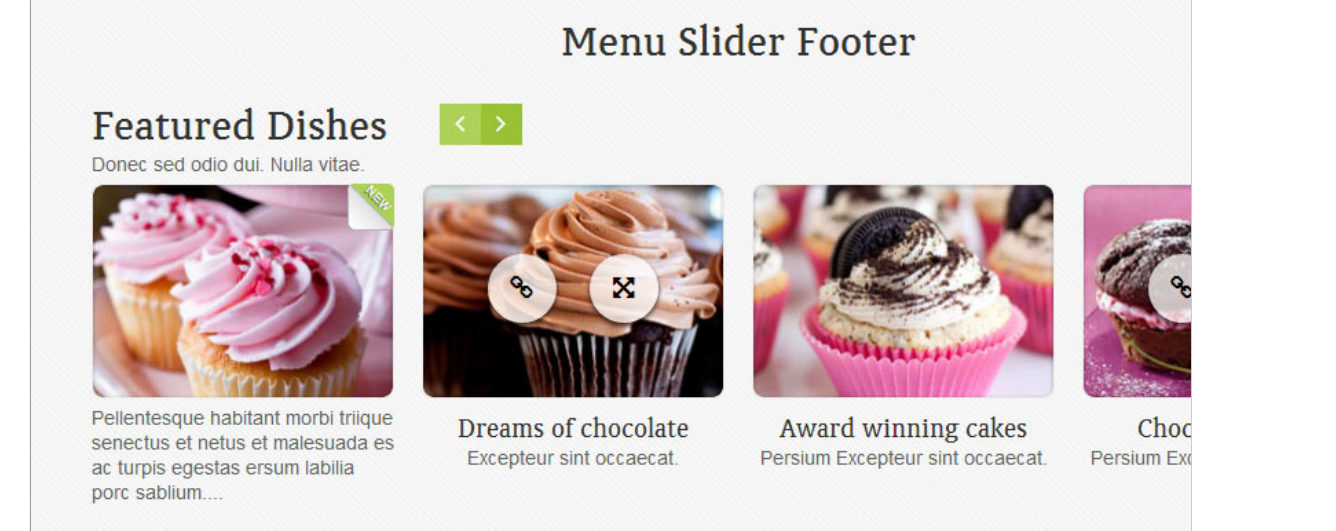

# Booking a table

It's booking a table form. By default is hidden and will appear after click. To style select dropdown we use bootstrap-select plugin. HTML Markup:

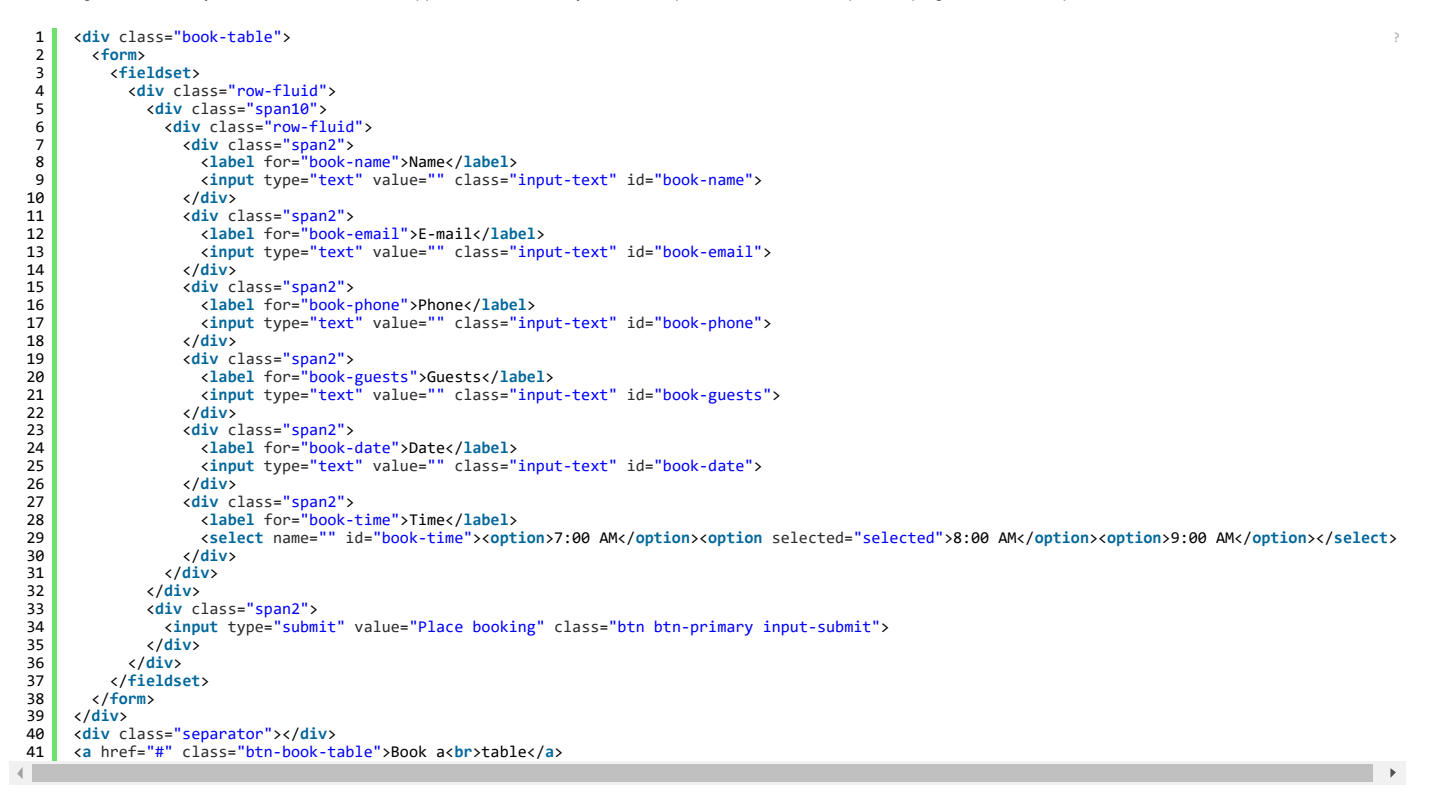

and js:

|      |                 |               | Book                               |               |                               |                         |
|------|-----------------|---------------|------------------------------------|---------------|-------------------------------|-------------------------|
|      |                 |               |                                    |               |                               |                         |
|      |                 |               | - 1                                |               |                               |                         |
|      |                 |               |                                    |               |                               |                         |
|      | Its strictly fo | orbidden to h | ave a peak ir                      | to the kitch  | ien. But your we              | lcomet                  |
|      | Its strictly fo | orbidden to h | ave a peak ir                      | ito the kitch | ien. But <mark>your we</mark> | lcome!                  |
| Name | Its strictly fo | Phone         | ave a peak ir                      | to the kitch  | ien. But your we              | lcomet                  |
| Name | Its strictly fo | Phone         | ave a peak ir<br><sub>Guests</sub> | nto the kitch | Time                          | lcome!<br>Place booking |
| Name | E-mail          | Phone         | Guests                             | Date          | Time<br>8.00 AM •             | lcome!                  |

# SLIDERS

### Main slider

It's slider with image, description and link. It's implemented using default bootstrap carousel slider. You can turn on auto slideshow by adding this code, where interval is time in ms when slide will change (in custom.js) :

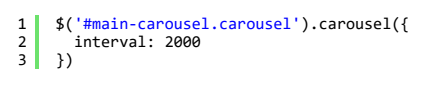

HTML markup:

```
1 <div class="slider"> <!-- slider -->
2 <div class="carousel slide" id="main-carousel">
3 <div class="carousel-inner">
4 <div class="carousel-inner">
5 <div class="carousel-inner">
6 <div class="carousel-inner">
7 <div class="carousel-inner">
6 <div class="carousel-inner">
7 <div class="carousel-inner">
7 <div class="carousel-inner">
7 <div class="carousel-inner">
7 <div class="carousel-inner">
7 <div class="carousel-inner">
7 <div class="carousel-inner">
7 <div class="carousel-inner">
7 <div class="carousel-inner">
7 <div class="carousel-inner">
7 <div class="carousel-inner">
7 <div class="carousel-inner">
7 <div class="carousel-inner">
7 <div class="carousel-inner">
7 <div class="carousel-inner">
7 <div class="carousel-inner">
7 <div class="carousel-inner">
7 <div class="carousel-inner">
7 <div class="carousel-inner">
7 <div class="carousel-inner">
7 <div class="carousel-inner">
7 <div class="carousel-inner">
7 </div class="carousel-inner">
7 </div class="carousel-inner">
7 </div class="carousel-inner">
7 </div class="carousel-inner">
7 </div class="carousel-inner">
7 </div class="carousel-inner">
7 </div class="carousel-inner">
7 </div class="carousel-inner">
7 </div class="carousel-inner">
7 </div class="carousel-inner">
7 </div class="carousel-inner">
7 </div class="carousel-inner">
7 </div class="carousel-inner">
7 </div class="carousel-inner">
7 </div class="carousel-inner">
7 </div class="carousel-inner">
7 </div class="carousel-inner">
7 </div class="carousel-inner">
7 </div class="carousel-inner">
7 </div class="carousel-inner">
7 </div class="carousel-inner">
7 </div class="carousel-inner">
7 </div class="carousel-inner">
7 </div class="carousel-inner">
7 </div class="carousel-inner">
7 </div class="carousel-inner">
7 </div class="carousel-inner">
7 </div class="carousel-inner">
7 </div class="carousel-inner">
7 </div class="carousel-inner">
7 </div class="carousel-inner">
7 </div class="carousel-inner">
7 </div class="carousel-inner">
7 </div class="carousel-inner">
7 </div class="carousel-inn
```

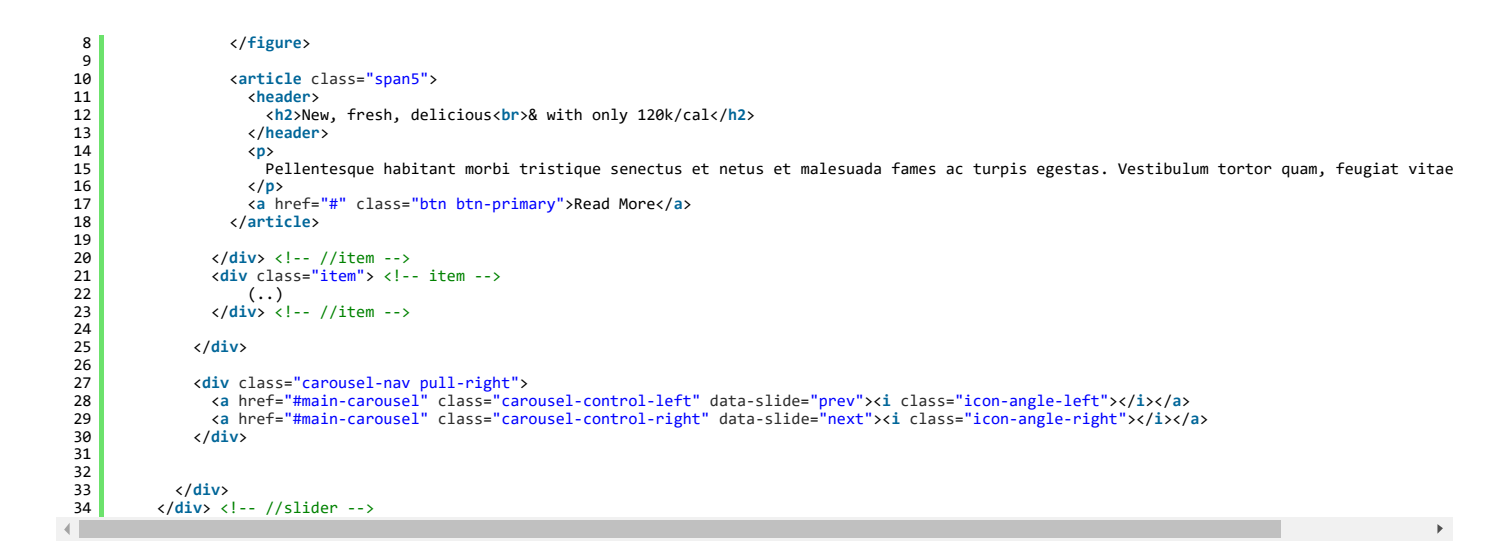

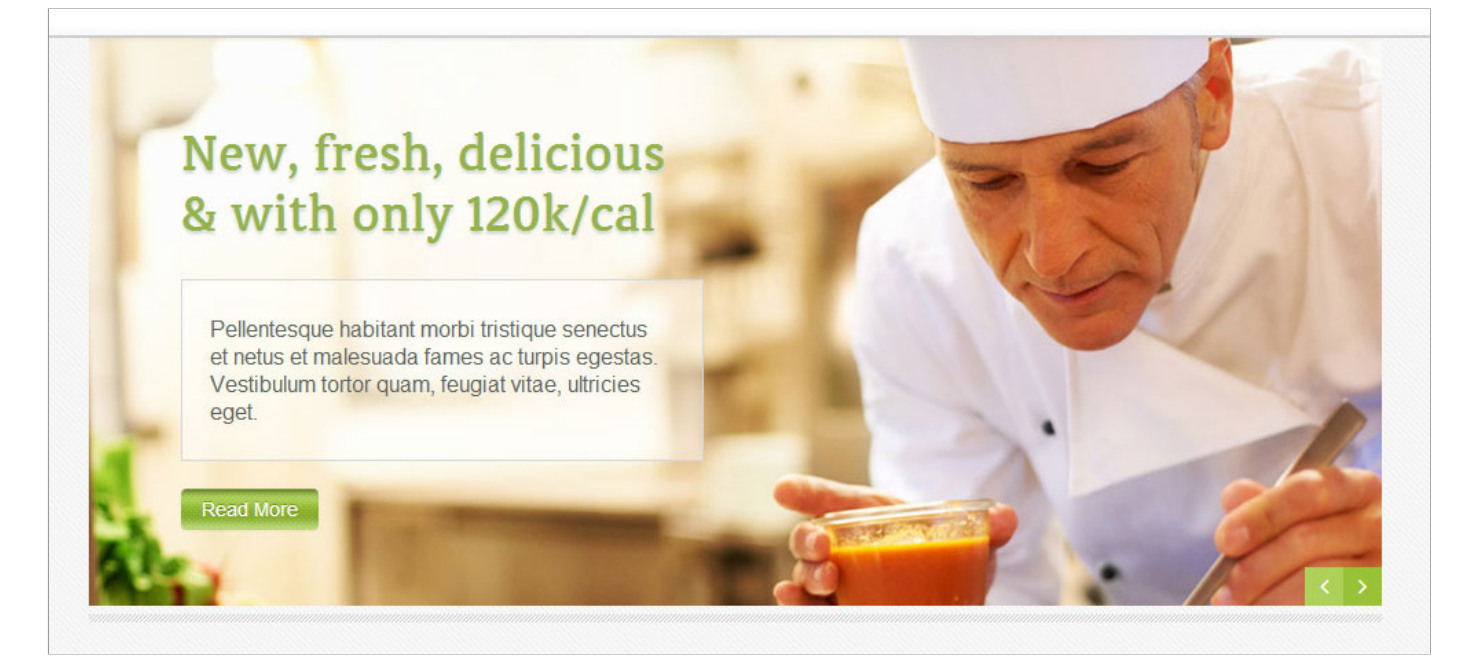

# Featured Food

It's product slider with ability to show large image in prettyphoto popup window.

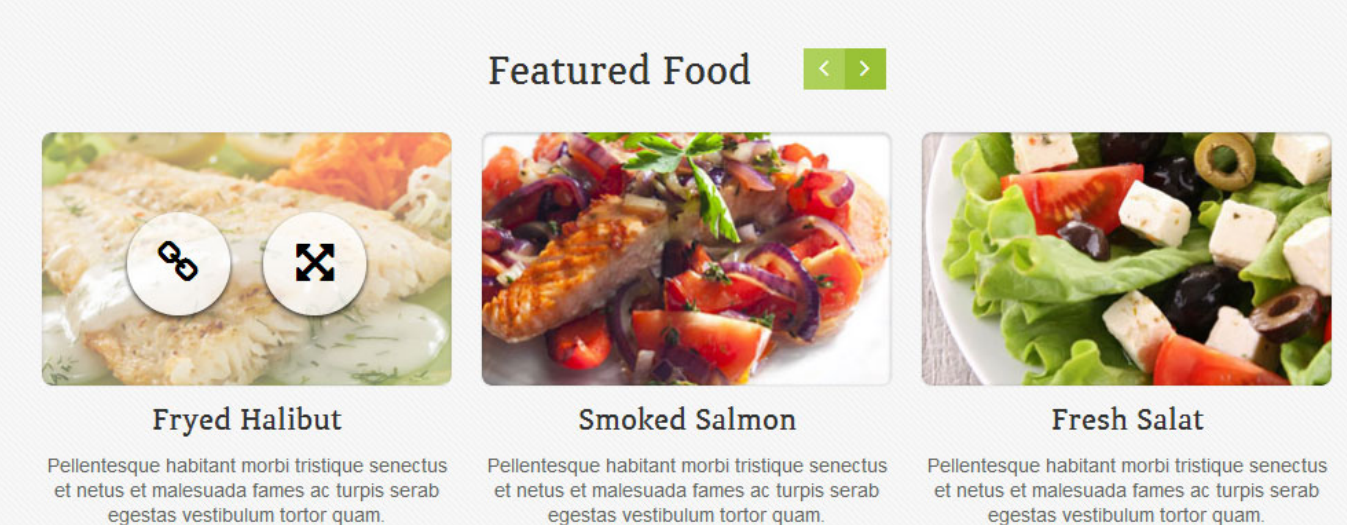

egestas vestibulum tortor quam.

</header>

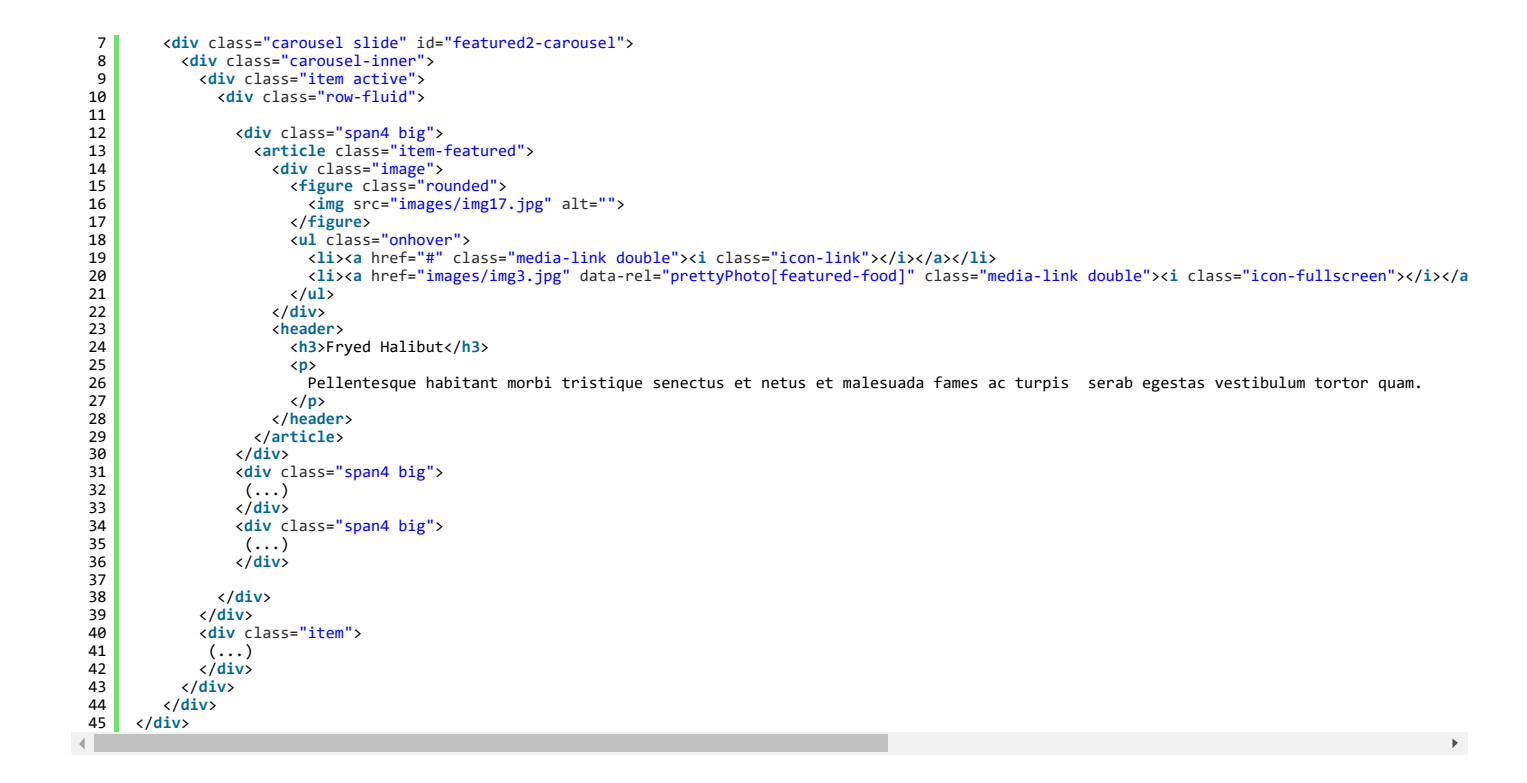

### Typography

In this theme we use Helvetica, Arial or sans-serif as default font.

Header and special text use "ClassicRoundMedium". This is font-face declaration placed in style.css file:

```
1 @font-face {
2     font-family: 'ClassicRoundMedium';
3     src: url('classicround-medium-webfont.eot');
4     src: url('classicround-medium-webfont.eot?#iefix') format('embedded-opentype'),
5          url('classicround-medium-webfont.woff') format('woff'),
6          url('classicround-medium-webfont.ttf') format('truetype'),
7          url('classicround-medium-webfont.svg#classic_roundmedium') format('svg');
8     font-weight: normal;
9     font-style: normal;
10 }
```

# **PSD** Files

There are 15 PSD files included in the project.

- 01\_home.psd
- 02\_aboutus.psd
- 03\_menucard.psd
- 04\_gallerie.psd
- 05\_blog.psd
- 06\_single.psd
- 07\_contact.psd
- 08\_bookatable.psd
- 09\_all sections.psd
- home\_02.psd
- home\_03.psd
- home\_04.psd
- home\_05.psd
- home\_06.psd
- home\_07.psd

Each PSD file is of course layered, layers are groupped into directories. If you'd like to change anything in the page layout, please put jpg/png image in HTML/img directory.

# **Contact Form**

- uses PHP 5.2+
- your web server (like Apache) is configured to listen on directory form

### Configuration

File js/contact-form.js contains javascript responsible for validating and sending messages. You can customize it's behaviour by setting:

- showErrors should form display validation error messages? (default: true)
- sendingMessage once submit button is clicked, it's text will be changed to this value (default: Sending...)
- debug displays debug messages when problems occur. Please make sure that also in send.php \$debug = true.

Inside form directory you will find:

- config.php Mail configuration which MUST be setup up before sending emails, please make sure that:
  - hostname, username and password are properly entered
  - in case of problems in sending messages, use \$debug = true variable to view any email errors
- main.html this template will be used to render email messsage. Please note that special placeholders are available in this file surrounded with {XXX} like {name}. This placeholders will be subsituted will real content received from contact form.
- table.html similar to main.html template but used for "Book a Table" Form
- send.php this is where mail is actually being send for contact form
- table.php this is where mail is actually being send for book a table

Please make sure that debug variables are set to false on production!

### Twitter settings

New Twitter API requires authentication to display tweets from your account.

To make Twitter Feed work you need to create the 'application'

and generate 4 special keys for your twitter account via https://dev.twitter.com/apps (https://dev.twitter.com/apps) :

- Consumer key (key)

- Consumer secret (secret)
- Access token (token)Access token secret (token\_secret)

. \_ /

Video tutorial : http://vimeo.com/60891535 (http://vimeo.com/60891535)

#### All configuration is placed in \twitter\config.php

here you have to set 4 generated keys and twitter account username:

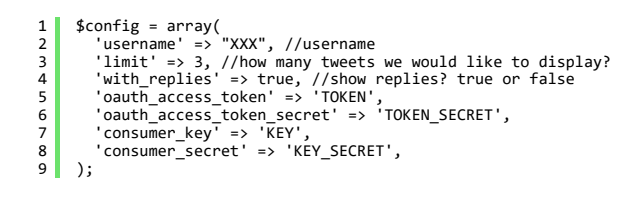

Twitter Feed requires web server (like Apache) with PHP. That's it! Your latest tweets should appear automatically.

All Twitter Feed files :

- plugin file jquery.tweet.js (should be included at page)
- plugin call : jQuery('.tweets').tweet({ ... });
- \twitter directory uploaded

- <div class="tweets"></div> in template (script paste tweets inside div)

# Sources & Credits

The following sources and files have been used to build up this theme

- Twitter Bootstrap <u>http://twitter.github.com/bootstrap/ (http://twitter.github.com/bootstrap)</u>
- jQuery <u>http://www.jquery.com (http://www.jquery.com)</u>

Once again, thank you so much for purchasing this theme. If you have any questions, feel free to email me via my user page contact form (http://themeforest.net/user/createit-pl).